articipant Guide

# Workday in-person training series week 3

#### Log into Workday

- 1. Visit MyUW (my.wisc.edu)
- 2. Enter your NetID and Password
- 3. Duo Authenticate using the Verification Code or Due Mobile passcode
- 4. Once logged into MyUW, find the Workday app and click Launch full app

#### Update direct deposit

- 1. From the Workday Home Page, click Menu
- 2. Click Benefits and Pay app
- 3. Click payment elections
- 4. Click edit to update your direct deposit

## Applying for UW jobs

- Do not apply for jobs on the external UW jobs website (jobs.wisc.edu)
- Do apply for UW jobs on Workday (regardless of campus)

## How to apply for jobs

- 1. From the **Workday home page**, click on the **Menu**
- 2. Click on Jobs Hub under the Organization tab
- 3. The most recently posted jobs will appear first.
- 4. Use the right or left arrow icons to scroll through recently added jobs
- 5. Click the magnifying glass icon (Browse Jobs) to browse all open positions
- 6. To view the full job posting, click the Job Title
- 7. Once you find a job you want to apply for, click Apply to start the application process
- 8. Upload your application materials and fill out the application questions
- 9. Before you submit, review the information you entered. When you are ready, click submit

#### Someone might apply for a BCMS transfer to:

- Change shift times
- Change departments within a division

#### Who can apply for a BCMS transfer?

• Blue Collar Multi-Shift transfers (BCMS) are only for current, permanent UW-Madison employees

#### How can I apply for a BCMS transfer?

• You will apply for BCMS transfer requests using your employee Workday account

## How to apply for a Blue Collar Multi-Shift Transfer (BCMS)

- 1. From the Workday home page, click on the Menu
- 2. Click on Jobs Hub under the Organization tab

- 3. Click Browse Jobs.
- 4. In the search bar, type BCMS. Hit the enter button on your keyboard
- 5. A list of open BCMS positions will appear. In the **position title**, it will identify the following details about the job: Title, Unit, Shift. To learn more about the position, click on the **Job Posting Title**
- 6. Click **Apply**.
- 7. Upload your application materials
- 8. Before submitting your application, review the information
- 9. Click Submit

Find the BCMS Transfer form here: jobs.wisc.edu/blue-collar-multi-shift

#### How to get help

- Contact your supervisor or local HR
- Attend Cultural Linguistic Services (CLS) Open Computer Labs
  - o 3<sup>rd</sup> Wednesday of the month
  - 3:30 p.m. 5 p.m.
  - 21 North Park Street Room 5041 (5<sup>th</sup> floor)
  - You do **not** need to register or make an appointment to attend
- HR Guides for Employees: hr.wisc.edu/hr-guides/#for-employees
  - Training resources
  - Answers to common questions
  - o Translations

Scan to view HR Guides for employees

Scan to view translated resources

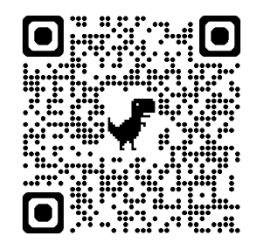

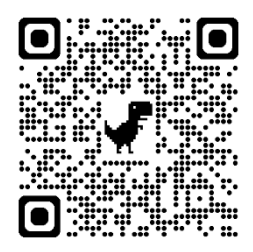